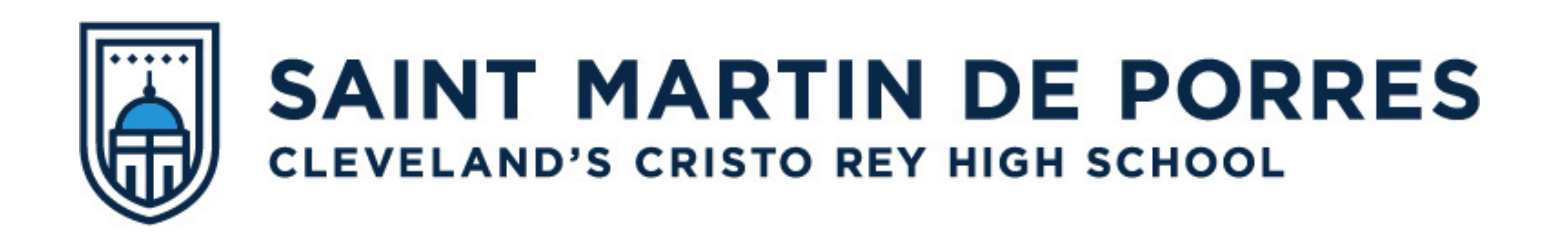

# **COVID-19 Weekly Testing Protocols**

At this time, only unvaccinated students and staff will be required to complete an at-home COVID test and produce a copy of their test results each week.

Please follow the steps below to set up an account and begin testing!

#### **STEP 1: SET UP NAVICA ACCOUNT**

#### This MUST be completed by a parent/guardian for students under 18 years of age.

NAVICA

- Download the Navica App on your phone.
- Select Create Account.
  - If you are under 18 years old, the Navica account MUST be set up in your parent/guardian's name. This is important as your parent/guardian will need to verify their identity as the owner of the account when it is time for the student to take the test.
- Add your student as a Managed Profile to your Navica account.
  - Go to Account>Managed Profiles>Create Managed Profile and follow the prompts.
  - You may skip this step if you are a student who is over 18

years old.

# **STEP 2: PICK UP YOUR TEST KIT**

Test kits can be picked up from our testing coordinators, Ms. Jones and Ms. Green at the new reception desk along St. Clair Ave. on your scheduled pick-up day.

| GRADE      | TEST KIT PICK UP     | TEST RESULTS DUE | WORK DAY  |
|------------|----------------------|------------------|-----------|
| Freshmen   | Wednesday by 3:45 pm | Thursday 7:30 am | Monday    |
| Sophomores | Thursday by 3:45 pm  | Friday 7:30am    | Tuesday   |
| Juniors    | Friday by 3:45 pm    | Monday 7:30 am   | Wednesday |
| Seniors    | Monday by 3:45pm     | Tuesday 7:30 am  | Thursday  |

It is the responsibility of the student to pick up and complete your test each week. Testing kits will ONLY be available for the specific grade level on their designated pick-up day.

THE FIRST PICK UP & TESTING DAY WILL BEGIN ON THURSDAY, JANUARY 20 with SOPHOMORES.

### **STEP 3: PREPARE FOR & BEGIN TESTING**

Before starting your test, please ensure you have the following items:

- Unopened Test Kit
- Chromebook
- Flat surface to place your test
- Valid Photo ID for both student & parent/guardian (Valid forms include your official school ID, driver's license, passport, passport card, state-issued identification card, or military ID card)

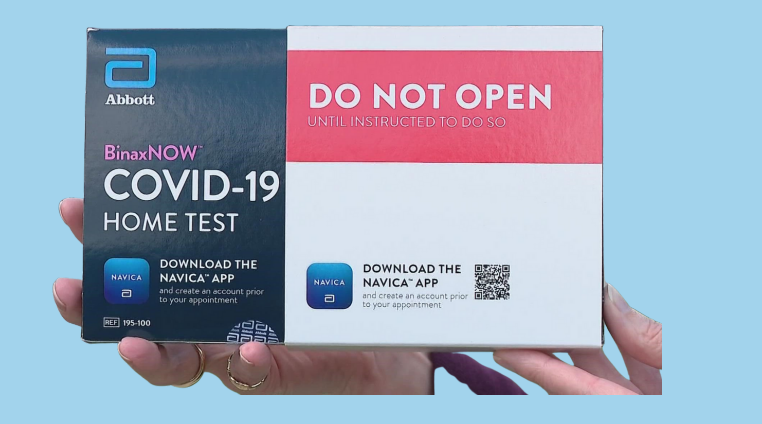

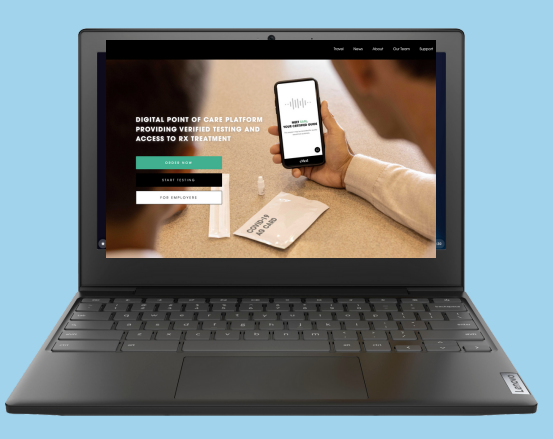

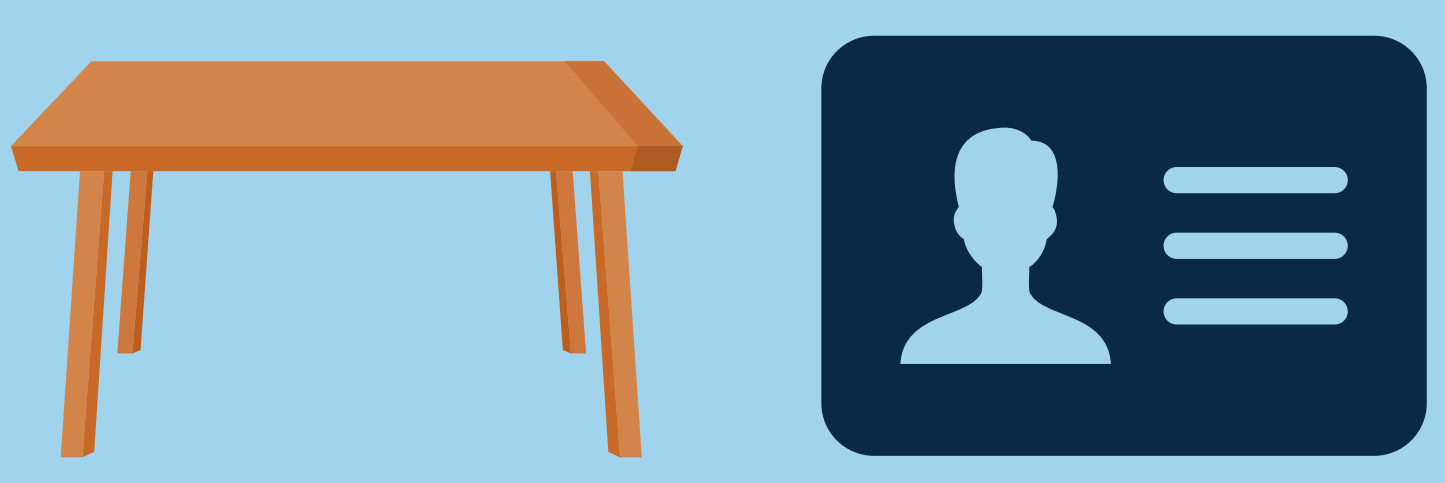

- To begin testing, visit emed.com on Chromebook.
  - On the top right click "Log in> "I want to start testing"> Log in with Navica (the same information that parent(s) used to create their Navica account)>Complete the questionnaire>Join Guided Session.
- Once you join the guided session, a guide will walk you through each step of the process including how to take the test.

A Parent/Guardian MUST be present at time of testing with a Valid Photo ID for students under 18 years of age.

### **STEP 4: REPORTING RESULTS**

- Return to the NAVICA app on your phone & Select "Results" icon.
- Select the Correct Test Date then Share or Print.
- Email results to covidresults@stmdphs.org. Be sure the student's name is in the subject line. Please send test results to this email, regardless of the outcome.
- Please review the chart on the front page for test deadlines for each grade level.

# **STEP 5: TEST RESULTS & NEXT STEPS**

- IF YOU ARE NEGATIVE: Email the results to COVIDresults@stmdphs.org and you are approved to be in school and report to work as normal.
- IF YOU ARE POSITIVE: STAY HOME! Email your results to COVIDresults@stmdphs.org and contact Mr. Khalil Brown at 216-881-1689 ext 239 or kbrown@stmdphs.org for academic support.

## FAILURE TO COMPLETE TESTING

If a student fails to submit testing results within 24 hours of the due date, they will not be allowed to be on campus or report to work until a negative test is produced. Student absences due to a failure to submit weekly Covid-19 test results will be UNEXCUSED and subject to school and CWSP absence policies.